# Gyűjtőszámlás befizetés (kollégiumi díj fizetése)

# A gyűjtőszámla száma: 10032000-01426201-01120008

# A gyűjtőszámlás befizetéstől a tartozás teljesítéséig (vázlat):

a.) Banki átutalás indítása tetszőleges összeggel az ELTE gyűjtőszámlájára.

b.) Várakozás az egyenleg feltöltéséről szóló üzenetre (1-2 munkanap)

c.) Tartozások teljesítése a Neptunban látható egyenleg összegéből.

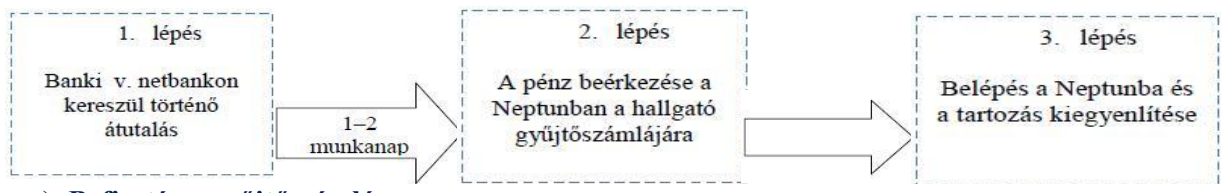

#### a.) Befizetés a gyűjtőszámlára

° Utalás indítása <u>magyar</u> bankszámláról:

| Kedvezményezett:                  | Eötvös Loránd Tudományegyetem |                            |
|-----------------------------------|-------------------------------|----------------------------|
| Kedvezményezett bankszámla száma: |                               | 10032000-01426201-01120008 |
| Közlemény:                        |                               | NK-Neptun kód              |
| Összeg:                           |                               | az átutalni kívánt összeg  |

° Utalás indítása külföldi bankszámláról:

| Kedvezményezett: | Eötvös Loránd Tudományegyetem      |  |
|------------------|------------------------------------|--|
| IBAN:            | HU22 1003 2000 0142 6201 0112 0008 |  |
| SWIFT:           | MANEHUHB                           |  |
| BIC:             | HUSTHUHB                           |  |
| Devizanem:       | HUF                                |  |
| Közlemény:       | NK-Neptun kód                      |  |
| Összeg:          | az átutalni kívánt összeg          |  |
|                  |                                    |  |

**Fontos**: **a közlemény** az "**NK-** (tehát "en" "ká" "kötőjel") három karakterrel kezdődjön! A "*Neptun kód"* helyére **az Ön** 6 karakterből álló **Neptun kódját** kell írni, amennyiben betűk is szerepelnek benne, azokat **nagy betűvel** adja meg!

## b.) Átfutási idő:

A banki átutalásra kiadott megbízás időpontja és a tétel hallgatói egyenlegre való megérkezése közti átfutási idő - helyes közlemény esetén - legalább 1 munkanap!

## c.) Kiírt tételek rendezése – Tartozások teljesítése a Neptunban

1. Lépjen be a Neptunba az Ön Neptun kódját és jelszavát használva. https://neptun.elte.hu/

2. Lépjen be az alábbi menüpontokhoz: "Pénzügyek" menüpont "Befizetés" fül.

Itt megtekintheti fizetési kötelezettségeit. Láthatja a gyűjtőegyenlegén aktuálisan felhasználható összeget is.

A "Befizetendő kiírt tételek" összesítő listában megjelenő sorok a kiírt tételek nevét és típusát tartalmazzák.

A "Státusz" mező mutatja az adott tétel aktuális állapotát. Ez lehet:

- "Aktív", ha a tétel még befizetésre vár
- "Teljesített", ha pénzügyileg rendezett

**3**. Teljesítetlen (vagyis aktív) kiírás befizetéséhez pipálja be a teljesítendő tétel mellett található **"Befizet"** jelölőnégyzetet.

4., Kattintson alul a "Tovább" gombra.

5. Az ezután megjelenő felületen válassza a "Befizet" gombot